## Importing the data set

The original experiment is listed on the Gene Expression Omnibus as GSE848; however, this tutorial only uses a subset of the original experiment and should be downloaded from the Partek website tutorial page, Gene Expression Analysis with Batch Effects.

- Download the zipped project folder, Breast\_Cancer-GE.zip
- Unzip the project folder to C:/Partek Training Data/or a directory of your choosing

This location should be easily accessible. The unzipped *Breast\_Cancer-GE* project folder and a zipped annotation file will be added to the selected directory.

- Unzip the included annotation file, HG\_U95Av2.na32.annot.rar
- Move the annotation file, HG\_U95Av2.na32.annot, to the microarray libraries folder

By default, the microarray libraries folder will be located at *C:/Microarray Libraries*, but the location may vary depending on your operating system and configuration.

- Open Partek Genomics Suite
- Select (*—*) from the main command bar
- Navigate to the tutorial folder, Breast\_Cancer-GE
- Select Breast\_Cancer.txt
- Select **Open** (Figure 1)

| 🧐 Open Datafile |                           |                     |                    |          |        | ×      |
|-----------------|---------------------------|---------------------|--------------------|----------|--------|--------|
| ← → ~ ↑ 📙       | Search Breast_Cancer-GE 💋 |                     |                    |          |        |        |
| Organize 🔻 Ne   | w folder                  |                     |                    |          |        |        |
| a OneDrive      | ^                         | Name                | Date modified      | Туре     | Size   |        |
| 💻 This PC       |                           | Ø Breast_Cancer.txt | 8/14/2017 12:59 PM | FMT File | 127 KB |        |
| Desktop         |                           |                     |                    |          |        |        |
| Documents       |                           |                     |                    |          |        |        |
| 👆 Downloads     |                           |                     |                    |          |        |        |
| 🁌 Music         |                           |                     |                    |          |        |        |
| Pictures        |                           |                     |                    |          |        |        |
| Videos          |                           |                     |                    |          |        |        |
| Windows (C:)    |                           |                     |                    |          |        |        |
| 💣 Network       |                           |                     |                    |          |        |        |
|                 | ~                         |                     |                    |          |        |        |
|                 | Format Files $\sim$       |                     |                    |          |        |        |
|                 |                           |                     |                    |          | Open   | Cancel |

Figure 3. Opening a data file. The red Partek Genomics Suite icon is shown next to the data file (FMT file format)

The spreadsheet will open as 1 (Breast\_Cancer.txt) (Figure 2).

| artek Genomics Suite - 1 (Breast_Cancer.txt) | )<br>Als Mindau Custa | na biala   |             |                             |         |         |              |               |         |                 | -       |     |
|----------------------------------------------|-----------------------|------------|-------------|-----------------------------|---------|---------|--------------|---------------|---------|-----------------|---------|-----|
| East fransform view stat Filter fo           | Jois Window Custo     | m neip     |             |                             |         |         |              |               | Wo      | orkflows Choose |         |     |
| sis ×                                        |                       |            |             |                             |         |         |              |               |         |                 |         |     |
| 产 🔒 🔥 🔝 🖬 🖄                                  | 😫 🌧 🏭 🛛               | Q <b>Y</b> | ?           |                             |         |         |              |               |         |                 |         |     |
| 1 (Breast Cancer.txt)                        | Current Selection GSN | 113097.txt |             |                             |         |         |              |               |         |                 |         |     |
|                                              | 1. 2<br>Filonamo 7    | . 3.       | 4.<br>Ratch | 5.<br>Treatment Combination | 6.      | 7.      | 8.<br>102 at | 9.<br>102. at | 10.     | 11.<br>105 at   | 12.     | 13. |
|                                              | 1. GSM13097.txt C     | Control 0  | A           | Control-0                   | 7.4733  | 6.52826 | 1.88753      | 2.58496       | 5.25172 | 2.82782         | 2.23266 | 2.2 |
|                                              | 2. GSM13098.txt C     | Control 0  | в           | Control-0                   | 8.18834 | 7.27984 | 3.74416      | 2.82782       | 4.59096 | 4.17792         | 1.96347 | 3.0 |
|                                              | 3. GSM13099.txt E     | 2 8        | A           | E2-8                        | 7.93369 | 6.87774 | 4.49185      | 5.24413       | 5.17393 | 2.10434         | 2.40599 | 4.9 |
|                                              | 4. GSM13138.txt E     | 2 8        | в           | E2-8                        | 8.09803 | 6.81121 | 3.12102      | 3.3505        | 4.84298 | 1.80735         | 2.1375  | 3.  |
|                                              | 5. GSM13139.txt E     | 2 48       | A           | E2-48                       | 8.25644 | 6.80349 | 4.65535      | 3.01792       | 5.3505  | 2.26303         | 1.80735 | 5.  |
|                                              | 6. GSM13140.txt E     | 2 48       | В           | E2-48                       | 7.61912 | 6.98982 | 3.87774      | 4.27798       | 4.59694 | 2.53605         | 2.07039 | 3.  |
|                                              | 7. GSM15900.txt E     | 2+ICI 8    | Α           | E2+ICI-8                    | 7.80025 | 6.81634 | 3.53605      | 3.41954       | 4.20945 | 3.48543         | 2.70044 | 3.  |
|                                              | 8. GSM15901.txt E     | 2+ICI 8    | В           | E2+ICI-8                    | 7.88692 | 7.0433  | 2.76553      | 2.53605       | 4.99095 | 1.58496         | 2.16993 | 3.  |
|                                              | 9. GSM15902.txt E     | 2+ICI 48   | A           | E2+ICI-48                   | 8.01569 | 6.71699 | 4.34341      | 3.91648       | 5.18587 | 4.03562         | 1.80735 | 4.  |
|                                              | 10. GSM15903.txt E    | 2+ICI 48   | В           | E2+ICI-48                   | 7.87897 | 6.77215 | 3.01792      | 3.9542        | 4.78136 | 4.32193         | 1.20163 | 3.  |
|                                              | 11. GSM15904.txt E    | 2+Ral 8    | A           | E2+Ral-8                    | 7.66035 | 6.5157  | 3.3505       | 3.20163       | 5.3147  | 2.80735         | 1.88753 | 3.  |
|                                              | 12. GSM15905.txt E    | 2+Ral 8    | в           | E2+Ral-8                    | 7.61324 | 6.77479 | 2.96347      | 2.45943       | 4.92125 | 3.72247         | 1.58496 | 2.  |
|                                              | 13. GSM15906.txt E    | 2+Ral 48   | A           | E2+Ral-48                   | 7.79896 | 6.20555 | 4.15381      | 4.56682       | 5.22882 | 4.15381         | 2.23266 | 3.  |
|                                              | 14. GSM15907.txt E    | 2+Ral 48   | В           | E2+Ral-48                   | 7.67596 | 6.84172 | 3.16993      | 2.76553       | 4.80735 | 3.45943         | 3.94486 | 2.8 |
|                                              | 15. GSM15908.txt E    | 2+TOT 8    | Α           | E2+TOT-8                    | 8.12619 | 6.62352 | 4.32193      | 2.72247       | 4.67243 | 4.23266         | 1.926   | 2.  |
|                                              | 16. GSM15909.txt E    | 2+TOT 8    | В           | E2+TOT-8                    | 8.03782 | 6.88874 | 1.53605      | 2.51096       | 5.2555  | 2.32193         | 1.20163 | 2.  |
|                                              | 17. GSM15910.txt E    | 2+TOT 48   | A           | E2+TOT-48                   | 8.24935 | 6.67525 | 4.03562      | 3.10434       | 5.05745 | 3.76553         | 2.80735 | 3.  |
|                                              | 18. GSM15911.txt E    | 2+TOT 48   | В           | E2+TOT-48                   | 7.72042 | 7.13031 | 3.85798      | 3.10434       | 5.18587 | 2.20163         | 2.63227 | 3.1 |
|                                              |                       |            |             |                             |         |         |              |               |         |                 |         |     |
|                                              |                       |            |             |                             |         |         |              |               |         |                 |         |     |
|                                              |                       |            |             |                             |         |         |              |               |         |                 |         |     |
| ~                                            |                       |            |             |                             |         |         |              |               |         |                 |         |     |
| >                                            | Rows: 18 Columns: 12  | 2631 <     |             |                             |         |         |              |               |         |                 |         | >   |

Figure 4. Breast\_Cancer.txt data file

The summary at the bottom the spreadsheet shows there are 18 rows and 12,631 columns in the spreadsheet. The first column contains the *Filename* listing the GEO GSM number. This is also is an identifier for the microarray. *Treatment, Time*, and *Batch* are in columns 2, 3, and 4, respectively. Column 6 marks the beginning of the probesets. The data is log<sub>2</sub> transformed.

« Gene Expression Analysis with Batch Effects Adding an annotation link »

## Additional Assistance

If you need additional assistance, please visit our support page to submit a help ticket or find phone numbers for regional support.

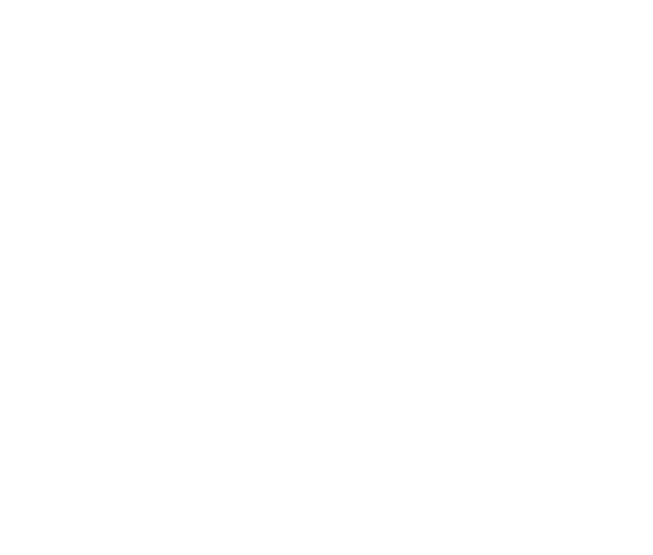

Copyright © 2018 by Partek Incorporated. All Rights Reserved. Reproduction of this material without express written consent from Partek Incorporated is strictly prohibited.